## Windows Thunderbird 10.0 ■迷惑メール振り分け設定

迷惑メールを自動的に振り分ける設定を行います。

## 【1】

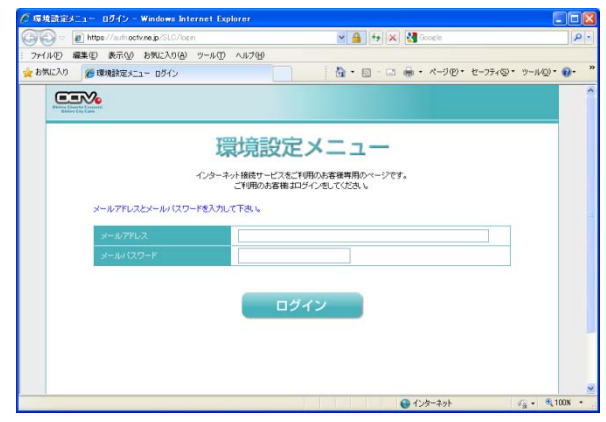

まず、OCTVの「迷惑メール検知機能」を有効にします。 方法はこちらをご覧ください。

すでにお済みの方は、【2】へ進みます。

## [2]

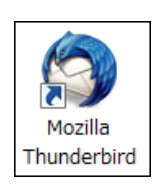

Mozilla Thunderbird10.0 を起動します。

## 【3】

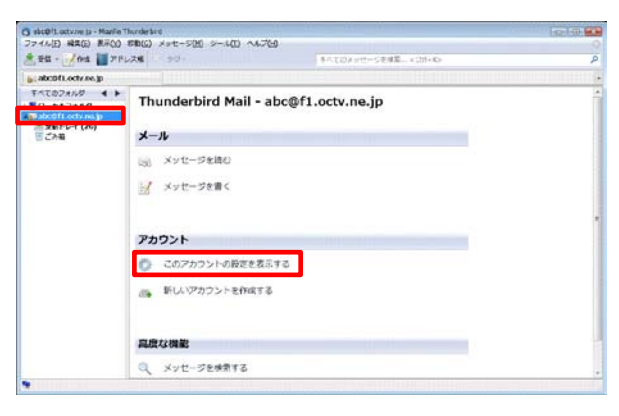

フォルダー覧から、振り分け設定をしたいアカウントを選択し、 [このアカウントの設定を表示する]を選択します。 [4]

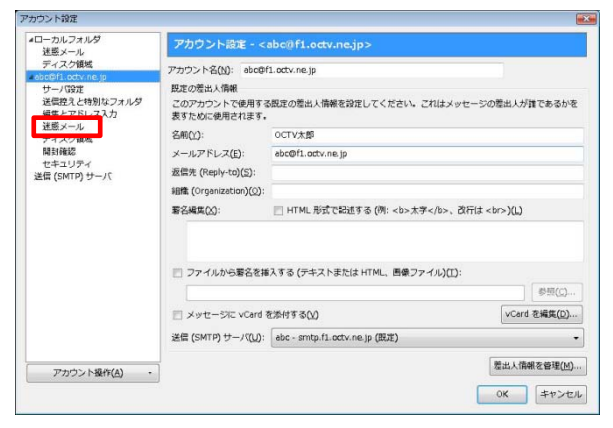

【完了】

| マイルクを有知にした場合、そのようなシャニージオ建築ケームなのかを「Therndenical に学習させるがあかな<br>やい切理<br>生活剤 2 や明知っれんか<br>実成力 2 や明なフォルタ<br>実成力 2 や明なフォルタ<br>実成力 2 小加タを有知にする(2)<br>実成力 2 小加タモントルグラ数に (非送意 メール) オタンを買いて (されい、能力の<br>実成力 2 小加タモントルグラ数を有加にする(2)<br>実成力 2 小加タモントルグラ数を有加にする(2)<br>実得力 2 小加タモントルグラ数を有加にする(2)<br>実得力 2 小加ターム<br>またい、<br>またい、<br>またいの<br>またいの<br>またい | ローカルフォルダ<br>沫痰メール                                                                                              | 迷惑メールフィルタの設定                                                                                                    |                      |
|----------------------------------------------------------------------------------------------------|----------------------------------------------------------------------------------------------------|----------------------------------------------------------------------------------------------------|----------------------|
|                                                                                                    | ディスク値域<br>exboth.cot.ne.jp<br>サーパ3032<br>延信型えと作いススカ<br>運送デンドレススカ<br>ディスク値域<br>間3時鐘送<br>セキュリディ<br>送信 (SMTP) サーパ | フィルクを有効にした場合、このようなメッセーシン決定基メールなかだ。Thunderiorに学習させる必形がわ<br>ます、達美メールと考察にため、ヘッションールにつく道差・ヘクを付ける1パンを利用してください。感染って<br>達美メールと特徴されてしまったメールがわれば、(詳述基メール)ポタンで打正してください。<br>受きながしたで達美メタールの学習を有効にする(E)<br>送着を折び上できまれる場合はメッセージに送差マークを付けない(D):<br>受 個人用アドレス編<br>② 名助用アドレス編 |                      |
| ✓ 計画メールと料断された受信メッセージを次のフォルグに指数下る(M):                                                                                                    |                                                                                                    | ⑦ 次の迷惑メールヘッダを信用する(I): SpamA                                                                                                    | ssassin +            |
| <ul> <li>※ 花のアカウントの "遊感メール"フォルダ(2): e3cd#1.actv.ne.p</li> <li>その他のフォルダを推定する(2): ローカルフォルダ の Junk フォルダ</li> <li>このフォルダの逆転メールのうち(2): 14</li> <li>日以上知のものは自動的に制除する</li> </ul>                                                                                                    |                                                                                                    | 図 迷惑メールと判断された受信メッセージを次のフ                                                                                                    | オルダに移動する(凹):         |
| <ul> <li>○ その他のフォルダを指定する(2):</li> <li>□ ニカル・フォルダの Junk フォルダ</li> <li>・</li> <li>□ このフォルダの近週メールのうち(U)</li> <li>14</li> <li>日以上前のものは創動的に削除する</li> </ul>                                                                                                    |                                                                                                    | ● 次のアカウントの"注惑メール"フォルダ(1):                                                                                                    | abc@f1.octv.ne.jp +  |
| このフォルダの迷惑メールのうち(U) 14 日以上前のものは自動的に削除する                                                                                                    |                                                                                                    | ⑦ その他のフォルダを指定する( <u>0</u> ):                                                                                                    | ローカルフォルダの Junk フォルダ・ |
|                                                                                                    |                                                                                                    | □ このフォルダの迷惑メールのうち(山) 14                                                                                                    | 日以上前のものは自動的に削除する     |

[アカウント設定]画面が表示されます。

[迷惑メール]を選択します。

[迷惑メールフィルタの設定]画面が表示されます。

【迷惑メールと判断された受信メッセージを次のフォルダに移動 する】 チェックをつけます。

[OK]を選択します。

これで、迷惑メールの振り分け設定は完了です。 次回の受信から、振り分け処理が行われます。